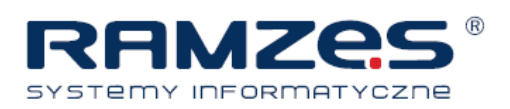

# Poniżej prezentujemy sposoby wykluczenia plików Aplikacji Ramzes ze skanowania przez systemy antywirusowe

## \*\*\* Avast \*\*\*

Wchodzimy do programu Avast. Wybieramy zakładkę: **"ustawienia skanowania"** -> "**wykluczenia"** Klikamy pole zawierające tekst **<wpisz ścieżkę>** i wpisujemy miejsce lub plik, który chcemy wykluczyć ze skanowania. Jeśli go nie znamy klikamy przycisk "**Przeglądaj**", zaznaczamy pole wyboru obok miejsca lub pliku podlegającego wykluczeniu, a następnie klikamy **"OK"**.

Aby wykluczyć katalog wraz ze wszystkimi podkatalogami, konieczne jest dodanie "\\*" na końcu nazwy takiego katalogu, np. C:\AP Ramzes\\*

Aby usunąć dane miejsce lub plik z listy wykluczeń, proszę raz kliknąć taki element, by go wybrać, a następnie kliknąć przycisk **"Usuń"**.

## \*\*\* Kaspersky \*\*\*

**Otwórz główne okno aplikacji.** W prawym górnym rogu okna głównego aplikacji kliknij odnośnik **Ustawienia.** 

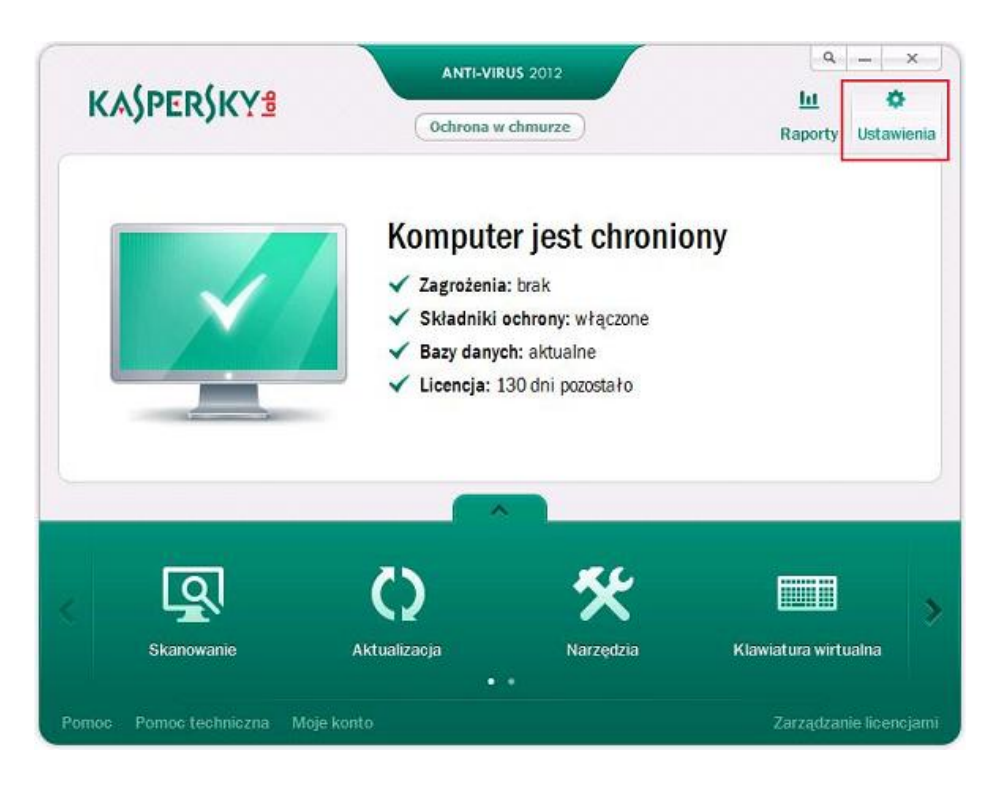

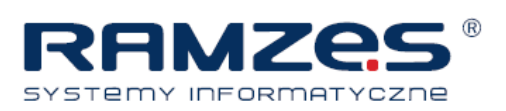

W lewej części okna Ustawienia przełącz na zakładkę Ustawienia dodatkowe. W lewej części okna Ustawienia wybierz Zagrożenia i wykluczenia. W prawej części okna Ustawienia kliknij przycisk Ustawienia znajdujący się w sekcji Wykluczenia.

| Ustawienia zaawansowane                                                                                                    | Możesz wybrać kategorie wykrywanych zagrożeń oraz zdefiniować wykluczenia dla oprogramowa<br>które ma nie być skanowane.                                                                                                    | mia, |
|----------------------------------------------------------------------------------------------------|----------------------------------------------------------------------------------------------------|------|
| <ul> <li>Zagrożenia i wykluczenia</li> <li>Autoochrona</li> <li>Oszczędzanie baterii</li> <li>Zgodność</li> <li>Sieć</li> <li>Powiadomienia</li> <li>Raporty i pliki danych</li> <li>Gromadzenie danych</li> <li>Profil gracza</li> <li>Wygląd</li> <li>Zarządzanie ustawieniami</li> </ul> | Włączone jest wykrywanie następujących rodzajów zagrożeń:<br>- wirusy, robaki, trojany i szkodiwe narzędzia;<br>- adware i narzędzia typu auto-diałer;<br>- nieznane pakery, i obiekty wielokrotnie spakowane;<br>Ugtawienia<br>- <u>Wykluczenia</u><br>Reguły: 0 (wszystkich 0)<br>Zaufane aplikacje: 1 (wszystkich 1)<br>Ustawiegjia<br>2 |      |
| omoc Przywróć                                                                                                    | OK Zamknii Zast                                                                                                    | tos  |

W oknie Strefa zaufana przejdź na zakładkę Reguły wykluczeń. Kliknij przycisk Dodaj.

| 👍 Dodaj                                                                                                    | 🖉 Modyfikuj 🗙 Usuń            |                |
|----------------------------------------------------------------------------------------------------|-------------------------------|----------------|
| 2                                                                                                    | Obiekt                        | Typ za         |
| Part of the second second second second second second second second second second second second second second s |                               |                |
|                                                                                                    |                               |                |
|                                                                                                    |                               |                |
|                                                                                                    |                               |                |
| Opis reguły (kli                                                                                                | iknij podkreślone elementy, a | by redagować): |
| Opis reguły (kli                                                                                                | iknij podkreślone elementy, a | by redagować): |

MASZ PYTANIA? tel.: 22 460 5 490; sprzedaz@ramzes.pl, http://www.ramzes.pl

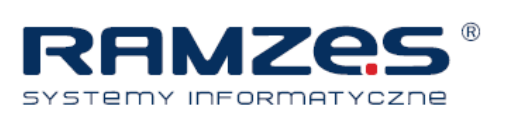

| W oknie Reguła wykluczeń | í określ właściwości | reguły. Obiekt. | Typ zagrożenia. |
|--------------------------|----------------------|-----------------|-----------------|
|--------------------------|----------------------|-----------------|-----------------|

| Właściwości:                                               | <ul> <li>Obiekt</li> <li>Typ zagroże</li> </ul> | nia        |  |
|------------------------------------------------------------|-------------------------------------------------|------------|--|
| Komentarz:                                                 |                                                 | 10 E/ C E  |  |
| Objekt: <u>wybier</u><br>Typ zagrożenia:<br>Moduły ochrony | z opiekt<br>wprowadź nazwe<br>: dowolne         | zagrożenia |  |

Kliknij odnośnik **Wybierz obiekt...** link pod **Opisem reguły.** 

W oknie **Nazwa obiektu** kliknij przycisk **Przeglądaj** i dodaj plik, dla którego tworzysz regułę. Wybierz odpowiedni folder z plikiem lub wpisz pełną ścieżkę dostępu do pliku.

Zaznacz opcję **Włączając podfoldery** jeżeli reguła jest tworzona dla więcej niż jednego pliku Kliknij **OK** w oknie **Nazwa obiektu.** 

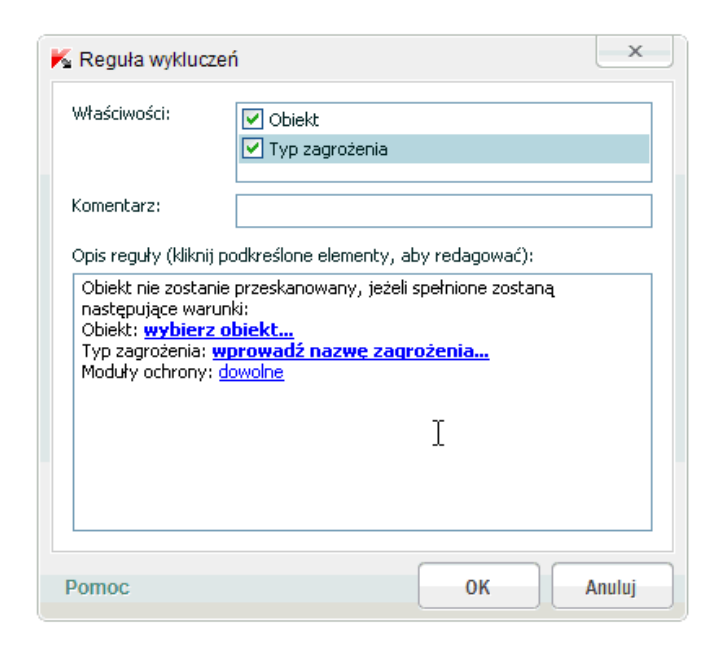

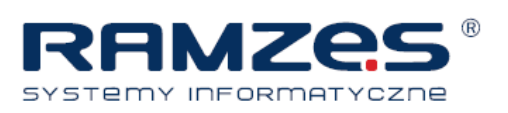

Jeżeli zaznaczono **Typ zagrożenia**, kliknij na odnośnik **wprowadź nazwę zagrożenia...** obok opcji **Typ zagrożenia**, jeżeli chcesz wykluczyć typ zagrożenia. W oknie **Typ zagrożenia** wprowadź typ zgodny z klasyfikacją **Encyklopedii Wirusów**. Kliknij **OK** w oknie **Typ zagrożenia**. W dolnej części okna **Reguła wykluczeń**, obok **Moduły ochrony** kliknij na odnośnik **dowolne**, a następnie **wybierz moduły.** W oknie **Moduły ochrony**, określ komponenty, dla których ma działać reguła wykluczeń. Potwierdź, klikając **OK.** 

| Właściwości:                                               | Obiekt     Typ zagrożenia                                                  |
|------------------------------------------------------------|----------------------------------------------------------------------------|
|                                                            |                                                                            |
| Komentarz:                                                 |                                                                            |
| Opis reguły (klikn                                         | ij podkreślone elementy, aby redagować):                                   |
| Lugacébaidee we                                            | runki:                                                                     |
| Obiekt: <u>C:\Przy</u><br>Typ zagrożenia<br>Moduły ochrony | runki:<br><u>si <b>wprowadź nazwę zagrożenia</b><br/>:: <u>dowolne</u></u> |

Kliknij przycisk **OK** w oknie **Reguła wykluczeń**.

W oknie **Strefa zaufana**, znajdziesz opis utworzonej reguły. Kliknij przycisk **OK.** W prawym dolnym rogu okna **Ustawienia** kliknij przyciski **OK.** Zamknij główne okno aplikacji.

#### \*\*\* AVG \*\*\*

Z menu **Opcje** wybierz **Ustawienia zaawansowane**. Z panelu po lewej wybierz **Wyjątki**. W panelu po prawej, kliknij **Dodaj wyjątek**. Z menu rozwijanego wybierz typ wyjątku - **Plik** lub **Folder**. Odnajdź plik lub folder, który chcesz wykluczyć. Wybierz czy chcesz zastosować wyjątek również dla innych składników AVG.

Kliknij **OK** aby zapisać informacje o wyjątku.

Kliknij **OK** ponownie, aby zapisać ustawienia.

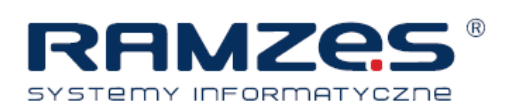

## \*\*\* Norton \*\*\*

W oknie **Wykluczenia skanowania** wybierz okno **Dodawanie elementu**, w którym dodaj plik, który chcesz wykluczyć..

Następnie w oknie głównym programu Norton AntiVirus, kliknij pozycję Ustawienia > Komputer > Wykluczenia ochrony przed wirusami i funkcji SONAR > Elementy wykluczane z wykrywania przez funkcje Automatyczna ochrona, SONAR i Download Intelligence > Konfiguruj.

### \*\*\* ESET NOD32 \*\*\*

| ESET NOD32 Antivirus                                                                                                    |                    | [?] <b>X</b>    |
|----------------------------------------------------------------------------------------------------|--------------------|-----------------|
| Ustawienia                                                                                                    |                    | (ESet           |
| Antywirus i antyspyware     Ochrona systemu plików w czasie rzeczyw     Ochrona dokumentów     Ochrona dostępu do stron internetowych     Skanowanie komputera na żądanie     Wyłączena     Fitrowanie protokołów     Aktualizacja     Narzędzia     Interfejs użytkownika     Inne | Wyłączenia Ścieżka | Zagrożenie      |
| < )                                                                                                    | Dodaj Edytuj Usuń  | Anuluj Domyślne |

W oknie Ustawienia rozwiń zakładkę **Antywirus i antyspyware**. Wybierz **Wyłączenia** Kliknij **Dodaj**... i wprowadź ścieżkę do obiektu lub wskaż obiekt w drzewie folderów.